## **Changing the Filter and Slit Tables for OSMOS**

In the Prospero Command Window:

- *tedit* <name> where <name> is *filter1* or *filter2* or *slit*.
- Enter the ID number corresponding to the slot that needs to be modified. Note that '6' should be left "Open"
- Enter new name, such as *1.2 Cent*, or *U*. Note that you should not use the symbol "to denote arc seconds.
- Type -2 to quit editing and save.
- Simply hit the <Enter> key to continue through the remaining three queries.
- Type *print* <name> where name is the edited table to verify changes.
- Type *startup* to load the new table so that it correctly displays in the <u>Prospero Status window</u>.